# Évolutions 13.81 ISAPAYE 2022 V7

# SOMMAIRE

| 1.<br>GÉ | APPREN<br>NÉRAUX          | TIS/CONTRATS DE PROFESSIONNALISATION : CRÉATION D'ÉTATS POUR RÉGULARISER LES ALLEGEMENTS                                                                            | 4           |
|----------|---------------------------|----------------------------------------------------------------------------------------------------|-------------|
|          | 1.1 Rappe                 | l : Que dit la loi ?                                                                                                    | 4           |
|          | 1.2 Que d                 | oit faire l'utilisateur pour régulariser les allègements généraux ?                                                                                                 | 4           |
|          | 1.2.1                     | Les salariés Apprentis/Contrats de professionnalisation bénéficient de la réduction de charges (RAG)                                                                | 4           |
|          | 1.2.2                     | Les salariés Apprentis/Contrats de professionnalisation bénéficient de la ZFAOM                                                                                     | 6           |
|          | 1.3 Quelle                | s modifications sont apportées par le programme ?                                                                                                    | 9           |
| 2.       | BONUS                     | MALUS : ENTREPRISES DE + DE 11 SALARIÉS                                                                                                    | 9           |
|          | 2.1 DSN :                 | Anomalie pour les entreprises à la caisse des congés payés                                                                                                    | 9           |
|          | 2.1.1                     | Qui est concerné par cette anomalie ?                                                                                                    | 9           |
|          | 2.1.2                     | Que doit faire l'utilisateur ?                                                                                                    | 9           |
|          | 2.2 DSN :                 | Erreur sur le salaire brut soumis à contributions d'assurance chômage                                                                                               | 12          |
|          | 2.2.1                     | Que est concerné par cette anomalie ?                                                                                                    | 12          |
|          | 2.2.2                     | Que doit faire l'utilisateur ?                                                                                                    | 12          |
|          | 2.2.3                     | Que fait le programme ?                                                                                                    | 13          |
| 3.       | ÉVOLUT                    | IONS LIÉES AUX ÉTATS                                                                                                    | 13          |
|          | 3.1 Déduc<br>vérificatior | tion forfaitaire heures supplémentaires pour les entreprises de 20 à moins de 250 salariés : Création d'un éta<br>n                                                 | at de<br>13 |
|          | 3.1.1                     | Rappel : Que dit la loi ?                                                                                                    | 13          |
|          | 3.1.2<br>?                | Que doit faire l'utilisateur pour éditer le récapitulatif du calcul de la déduction forfaitaire heures supplémen<br>13                                              | taires      |
|          | 3.1.3                     | Quelles modifications sont apportées par le programme ?                                                                                                    | 14          |
|          | 3.2 État Fl               | SCAL_DSN.ISA : Ajout de la Prime Partage de Valeurs (PPV)                                                                                                    | 14          |
|          | 3.2.1                     | Pourquoi éditer l'état FISCAL_DSN.ISA ?                                                                                                    | 14          |
|          | 3.2.2                     | Que doit faire l'utilisateur pour éditer le nouvel état FISCAL_DSN.ISA ?                                                                                            | 14          |
|          | 3.2.3                     | Quelles modifications sont apportées à l'état FISCAL_DSN ?                                                                                                    | 15          |
|          | 3.3 RC.ISA                | et RCC.ISA : suppression de la ligne d'information sur la PPV                                                                                                    | 15          |
|          | 3.3.1<br>RCC_ML           | Pourquoi une modification des états de récapitulations des cotisations RC.ISA, RC_MULTI.ISA RCC.ISA et<br>ILTI.ISA ?                                                | 15          |
|          | 3.3.2                     | Quelles modifications sont apportées sur les états RC.ISA, RC_MULTI.ISA RCC.ISA et RCC_MULTI.ISA ?                                                                  | 15          |
| 4.       | ÉVOLUT                    | IONS LIÉES AU CALCUL DE BULLETIN                                                                                                    | 15          |
|          | 4.1 BOSS                  | Prévoyance et activité partielle                                                                                                    | 15          |
|          | 4.1.1                     | Que dit la loi sur l'intégration des indemnités activité partielle sur les bases de cotisations prévoyance ?                                                        | 15          |
|          | 4.1.2<br>Prévoya          | Quelles sont les données à renseigner pour ne pas intégrer les indemnités d'activité partielle dans les cotisat<br>nce, Frais de santé et Retraite supplémentaire ? | tions<br>16 |
|          | 4.1.3                     | Quelles modifications sont apportées par le programme ?                                                                                                    | 16          |
|          | 4.2 Mand                  | ataire Créateur : Correction des régularisations de l'exonération CREATEUR                                                                                          | 16          |
|          | 4.2.1                     | Pourquoi une correction est faite sur le calcul de l'éxoneration CREATEUR ?                                                                                         | 16          |
|          | 4.2.2                     | Que doit faire l'utilisateur ?                                                                                                    | 16          |

| 5. | MISE À J  | OUR DES ORGANISMES                                                                           | 18 |
|----|-----------|----------------------------------------------------------------------------------------------|----|
|    | 4.3.3     | Que fait le programme ?                                                                      | 18 |
|    | 4.3.2     | Que doit faire l'utilisateur ?                                                               | 18 |
|    | 4.3.1     | Pourquoi appliquer un abatement sur l'indemnité compensatrice de congés payés sans absence ? | 18 |
| 4  | .3 BOSS - | - Abattement lors que l'indemnité compensatrice de congés payés sans absence                 | 18 |
|    | 4.2.3     | Que fait le programme ?                                                                      | 17 |

# 1. APPRENTIS/CONTRATS DE PROFESSIONNALISATION : CRÉATION D'ÉTATS POUR RÉGULARISER LES ALLEGEMENTS GÉNÉRAUX

# 1.1 Rappel : Que dit la loi ?

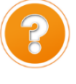

En janvier 2022, une évolution a été apportée pour les apprentis et certains salariés en contrat de professionnalisation afin d'adapter le smic à prendre en compte en fonction du pourcentage du SMIC ou du tarif horaire dans le calcul des allégements généraux.

# Suite à une modification du BOSS en juillet 2022, la valeur complète du SMIC doit être appliquée dès janvier 2022 même si le salarié est rémunéré selon un pourcentage du SMIC.

Une modification a été apportée dans la version 13.80 pour appliquer le SMIC complet dans le calcul des allègements généraux.

Afin de permettre la régularisation du calcul sur l'année complète, des éditions ont été créés.

# 1.2 Que doit faire l'utilisateur pour régulariser les allègements généraux ?

# **1.2.1** Les salariés Apprentis/Contrats de professionnalisation bénéficient de la réduction de charges (RAG)

1ère étape : Comment éditer l'état RAG APP 22.ISA ?

ÉTAPE 1 : aller dans **Déclarations/Récap.** 

ÉTAPE 2 : choisir l'édition RAG\_APP\_22.ISA

ÉTAPE 3 : indiquer la période d'impression du 01/01/2022 au 31/12/2022

ÉTAPE 4 : sélectionner les salariés concernés

ÉTAPE 5 : cliquer sur "Aperçu"

L'édition doit être imprimé au format Paysage : choisir l'orientation en cliquant sur le bouton "Imprimante"

|                         | REGULARISATION DES ALLEGEMENTS GENERAUX<br>POUR LES APPRENTIS<br>ET CONTRATS DE PROFESSIONNALISATION 2022<br>01/01/2022 au 31/10/2022 |                |                |              |            |                  |            |            |                      |                                          |                         |  |  |  |
|-------------------------|----------------------------------------------------------------------------------------------------|----------------|----------------|--------------|------------|------------------|------------|------------|----------------------|------------------------------------------|-------------------------|--|--|--|
|                         |                                                                                                    |                |                |              |            |                  |            | 01         | /01/2022 a<br>2<br>6 | u 31/10,<br>AGR<br>20 RUE DE<br>0000 BEA | ICOLE<br>TILLE<br>UVAIS |  |  |  |
| Nom du Salarié          | Début<br>période                                                                                                    | Fin<br>période | Allègement:    | s généraux d | éclarés    | Allègements      | généraux à | calculer   | Allègements (        | jénéraux à rég                           | julariser<br>Retroite   |  |  |  |
| JEAN LOUIS              | 01/01/2022                                                                                                    | 31/10/2022     | 1 898,22 E     | 344,90 E     | 440,28 E   | 2 367,02 E       | 430,09 E   | 548,42 E   | 468,80 E             | 85,19 E                                  | 108,14 E                |  |  |  |
|                         |                                                                                                    |                | Global déclaré | :            | 2 683,40 E | Global calculé : | :          | 3 345,53 E | Global à régul       | ariser :                                 | 662,13 E                |  |  |  |
| BURET FLORIAN           | 01/01/2022                                                                                                    | 30/09/2022     | 1 223,91 E     | 222,38 E     | 283,87 E   | 1 818,25 E       | 330,38 E   | 421,30 E   | 594,34 E             | 108,00 E                                 | 137,43 E                |  |  |  |
|                         |                                                                                                    |                | Global déclaré | :            | 1 730,16 E | Global calculé : | :          | 2 569,93 E | Global à régul       | ariser :                                 | 839,77 E                |  |  |  |
| APP_PRESENT APP_PRESENT | 01/01/2022                                                                                                    | 31/10/2022     | 2 158,70 E     | 392,23 E     | 500,21 E   | 2 158,70 E       | 392,24 E   | 500,20 E   |                      | 0,01 E                                   | -0,01 E                 |  |  |  |
|                         |                                                                                                    |                | Global déclaré | :            | 3 051,14 E | Global calculé : | :          | 3 051,14 E | Global à régul       | ariser :                                 | 0,00 E                  |  |  |  |

 $\angle ! \$  Si la colonne "Allègements généraux à régulariser" est vide, aucune régularisation n'est à effectuer.

<u>2<sup>ème</sup> étape : Comment régulariser dans le bulletin de salaire ?</u>

# ightarrow Les régularisations doivent être effectuées dans le dernier bulletin de l'année :

Pour les salariés encore présents en décembre 2022, les régularisations devront être effectuées dans le bulletin de décembre.

Pour les salariés sortis, un rappel sur salarié sorti doit être effectué en suivant la fiche d'aide 2.13.

ÉTAPE 1 : aller Salaires/Bulletins de salaire/Calcul

in جر ان

ÉTAPE 2 : sélectionner le salarié concerné

ÉTAPE 3 : aller dans l'onglet Bulletin du bulletin de salaire

ÉTAPE 4 : sur la ligne **REDUCTION DE CHARGES**, faire un clic droit "**Rappel de cotisation**"

Si la ligne "Réduction de charges" n'apparait pas, faire un clic droit "Afficher toutes les lignes" et chercher la ligne **FILLON15.ISA.** 

ÉTAPE 5 : cliquer deux fois sur "Suivant"

ÉTAPE 6 : indiquer le **montant en négatif** à régulariser de la colonne "Sécurité sociale" dans la zone "Part Patronale"

|                | Dábut      | Fie        | Allègements      | généraux déclarés |            | Allègements généraux à calculer |          |            | Allègements généraux à régulariser |           |          |  |
|----------------|------------|------------|------------------|-------------------|------------|---------------------------------|----------|------------|------------------------------------|-----------|----------|--|
| Nom du Salarié | période    | période    | Sécurité sociale | Chômage           | Retraite   | Sécurité sociale                | Chômage  | Retraite   | Sécurité sociale                   | Chômage   | Retraite |  |
| JEAN LOUIS     | 01/01/2022 | 31/10/2022 | 1 898,22 E       | 344,90 E          | 440,28 E   | 2 367,02 E                      | 430,09 E | 548,42 E   | 468,80 E                           | 85,19 E   | 108,14 E |  |
|                |            |            | Global déclaré   | :                 | 2 683,40 E | Global calculé                  | : :      | 3 345,53 E | Global à régu                      | lariser : | 662,13 E |  |

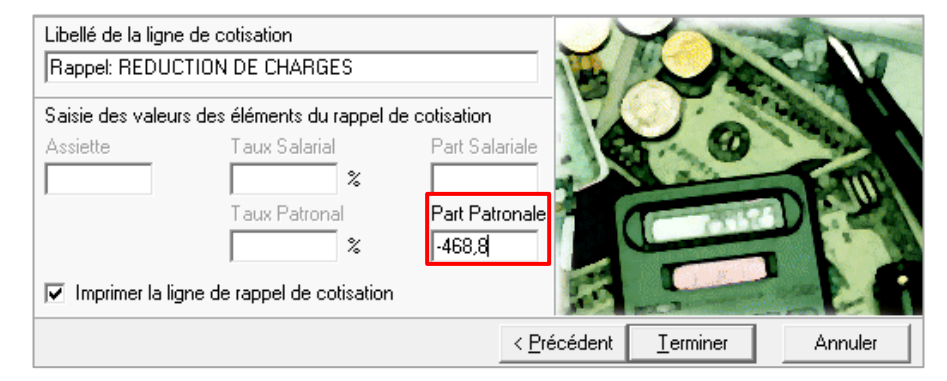

ÉTAPE 7 : cliquer sur "Terminer"

ÉTAPE 8 : faire la même manipulation pour les lignes de **REDUCTION DE CHARGES CHOMAGE** (FILLON21.ISA) et **REDUCTION DE CHARGES RETRAITE** (FILLON25.ISA) pour régulariser les colonnes "Chômage" et "Retraite"

|                | Début Fin  | Fie        | Allègements généraux déclarés |          |            | Allègements      | généraux à c | alculer    | Allègements généraux à régulariser |           |          |  |
|----------------|------------|------------|-------------------------------|----------|------------|------------------|--------------|------------|------------------------------------|-----------|----------|--|
| Nom du Salarié | période    | période    | Sécurité sociale              | Chômage  | Retraite   | Sécurité sociale | Chômage      | Retraite   | Sécurité sociale                   | Chômage   | Retraite |  |
| JEAN LOUIS     | 01/01/2022 | 31/10/2022 | 1 898,22 E                    | 344,90 E | 440,28 E   | 2 367,02 E       | 430,09 E     | 548,42 E   | 468,80 E                           | 85,19 E   | 108,14 E |  |
|                |            |            | Global déclaré                | :        | 2 683,40 E | Global calculé   | : 1          | 3 345,53 E | Global à régu                      | lariser : | 662,13 E |  |

ÉTAPE 9 : aller dans l'onglet DSN/Régularisations des cotisations

ÉTAPE 10 : mettre 0 dans la colonne "Assiette" pour chaque ligne de régularisation

| éments de brut - Au | itres suspensions                                                                                                    |        | Eléments de c                                                                                                    | contrôle Rectifications prélèvement à la source       |                                                                                      |                                                                                                    |                                                                                                |                                                                                                    |                                                                                                    | Eléments de c                                                                                                    | Régularisat 🗹                                                                                                    |                                                                                                    |
|---------------------|----------------------------------------------------------------------------------------------------|--------|----------------------------------------------------------------------------------------------------|-------------------------------------------------------|--------------------------------------------------------------------------------------|----------------------------------------------------------------------------------------------------|------------------------------------------------------------------------------------------------|----------------------------------------------------------------------------------------------------|----------------------------------------------------------------------------------------------------|----------------------------------------------------------------------------------------------------|----------------------------------------------------------------------------------------------------|----------------------------------------------------------------------------------------------------|
| e des rappels       | Détail des ba                                                                                                    | ases a | assujetties et de:                                                                                                    | cotis;                                                | ations indiv                                                                         | iduelles                                                                                                    |                                                                                                |                                                                                                    |                                                                                                    |                                                                                                    |                                                                                                    |                                                                                                    |
| Ligne               | Mode de calcul                                                                                                    | Ту     | /pe de calcul                                                                                                    |                                                       | Libellé                                                                              | •                                                                                                    | 0                                                                                              | rganisme                                                                                                    |                                                                                                    | Base assujettie                                                                                                    | Composant                                                                                                    | Type de cotisation                                                                                                    |
| LLON15.ISA          |                                                                                                    | Sans   | s limite                                                                                                    | Rapp                                                  | el: REDUCT                                                                           | ION DE CHA                                                                                                    | MSA PICAR                                                                                      | DIE                                                                                                    |                                                                                                    | *                                                                                                    |                                                                                                    | 018                                                                                                    |
| LLON21.ISA          | s limite                                                                                                    | Rapp   | el: REDUCT                                                                                                    | ION DE CHA                                            | MSA PICAR                                                                            | DIE                                                                                                    |                                                                                                | *                                                                                                    |                                                                                                    | 018                                                                                                    |                                                                                                    |                                                                                                    |
| LLON25.ISA          | s limite                                                                                                    | Rapp   | el: REDUCT                                                                                                    | ION DE CHA                                            | CAMARCA                                                                              | collecté par                                                                                                    | 1MSA_                                                                                          | ÷ <u>-</u> -                                                                                                    |                                                                                                    | 106                                                                                                    |                                                                                                    |                                                                                                    |
|                     |                                                                                                    |        |                                                                                                    |                                                       |                                                                                      |                                                                                                    |                                                                                                |                                                                                                    |                                                                                                    |                                                                                                    |                                                                                                    |                                                                                                    |
|                     |                                                                                                    |        |                                                                                                    |                                                       |                                                                                      |                                                                                                    |                                                                                                |                                                                                                    |                                                                                                    |                                                                                                    |                                                                                                    |                                                                                                    |
|                     |                                                                                                    |        |                                                                                                    |                                                       |                                                                                      |                                                                                                    |                                                                                                |                                                                                                    |                                                                                                    |                                                                                                    |                                                                                                    |                                                                                                    |
| Mode                | e du rappel                                                                                                    |        | Assiette                                                                                                    |                                                       | Taux Sal                                                                             | Taux Pat                                                                                                    | Forf Sal                                                                                       | Forf Pat                                                                                                    | aux cot                                                                                                    | isation Date dél                                                                                                    | but Date fin                                                                                                    | Insee commune                                                                                                    |
| Forfait             |                                                                                                    | 0,00   |                                                                                                    |                                                       |                                                                                      | -468,80                                                                                                    |                                                                                                | 01/11/20                                                                                                    | 30/11/2022                                                                                                    |                                                                                                    |                                                                                                    |                                                                                                    |
| 🤗 Forfait           |                                                                                                    |        |                                                                                                    | 0,00                                                  |                                                                                      |                                                                                                    |                                                                                                | -85,19                                                                                                    |                                                                                                    | 01/11/20                                                                                                    | 30/11/2022                                                                                                    |                                                                                                    |
| Forfait             |                                                                                                    |        |                                                                                                    | 0,00                                                  |                                                                                      |                                                                                                    |                                                                                                | -108,14                                                                                                    |                                                                                                    | 01/11/20                                                                                                    | 30/11/2022                                                                                                    |                                                                                                    |
|                     | ements de brut - AL<br>e des rappels<br>Ligne<br>LON15.ISA<br>LON21.ISA<br>LON25.ISA<br>Forfait<br>Forfait<br>Forfait |        | e des rappels     Détail des bases des calcul       Ligne     Mode de calcul     Ty       LON15.ISA     Sans       LON21.ISA     Sans       LON25.ISA     Sans       Mode du rappel     Forfait       Forfait     Forfait | Mode du rappel     Assiette       Forfait     Forfait | Mode du rappel     Assiette       Mode du rappel     Assiette       Forfait     0,00 | Elements de Drut - Autres suspensions     Elements de Controle       e des rappels     Détail des bases assujetties et des cotisations indiv       Ligne     Mode de calcul     Type de calcul     Libellé       LON15.ISA     Sans limite     Rappel: REDUCT       LON21.ISA     Sans limite     Rappel: REDUCT       LON25.ISA     Sans limite     Rappel: REDUCT       Mode du rappel     Assiette     Taux Sal       Forfait     0,00       Forfait     0,00 | Mode du rappel     Assiette     Taux Sal     Taux Pat       Forfait     0,00     0,00     0,00 | Elements de Drut - Autres suspensions       Elements de controle       Hectifications prelevement         e des rappels       Détail des bases assujetties et des cotisations individuelles       I         Ligne       Mode de calcul       Type de calcul       Libellé       O         LON15.ISA       Sans limite       Rappel: REDUCTION DE CHA MSA PICAR         LON21.ISA       Sans limite       Rappel: REDUCTION DE CHA MSA PICAR         LON25.ISA       Sans limite       Rappel: REDUCTION DE CHA CAMARCA         Mode du rappel       Assiette       Taux Sal       Taux Pat       Forf Sal         Forfait       0,00       0       0       0       0 | Elements de Drut - Autres suspensions     Elements de controle     Hectrifications prelevement a la source       e des rappels     Détail des bases assujetties et des cotisations individuelles     Itelefé     Organisme       Ligne     Mode de calcul     Type de calcul     Libellé     Organisme       LON15.ISA     Sans limite     Rappel: REDUCTION DE CHA MSA PICARDIE       LON21.ISA     Sans limite     Rappel: REDUCTION DE CHA MSA PICARDIE       LON25.ISA     Sans limite     Rappel: REDUCTION DE CHA CAMARCA collecté par       Mode du rappel     Assiette     Taux Sal     Taux Pat     Forf Sal     Forf Pat       Forfait     0,00     -468,80       Forfait     0,00     -458,19       Forfait     0,00     -408,14 | Elements de Drut - Autres suspensions       Elements de Controle       Hectrifications prelevement a la source         e des rappels       Détail des bases assujetties et des cotisations individuelles         Ligne       Mode de calcul       Type de calcul       Libellé       Organisme         LON15.ISA       Sans limite       Rappel: REDUCTION DE CHA MSA PICARDIE         LON21.ISA       Sans limite       Rappel: REDUCTION DE CHA MSA PICARDIE         LON25.ISA       Sans limite       Rappel: REDUCTION DE CHA MSA PICARDIE         LON25.ISA       Sans limite       Rappel: REDUCTION DE CHA MSA PICARDIE         LON25.ISA       Sans limite       Rappel: REDUCTION DE CHA MSA PICARDIE         Forfait       0,00       -468,80         Forfait       0,00       -85,19         Forfait       0,00       -108,14 | Elements de Controle       Hectrications prelevement a la source       Elements de controle         e des rappels       Détail des bases assujetties et des cotisations individuelles       Elements de controle       Hectrications prelevement a la source       Elements de controle         Ligne       Mode de calcul       Type de calcul       Libellé       Organisme       Base assujettie         LON15.ISA       Sans limite       Rappel: REDUCTION DE CHA MSA PICARDIE       +       +         LON21.ISA       Sans limite       Rappel: REDUCTION DE CHA MSA PICARDIE       +       +         LON25.ISA       Sans limite       Rappel: REDUCTION DE CHA CAMARCA collecté par 1MSA       +       +         Mode du rappel       Assiette       Taux Sal       Taux Pat       Forf Sal       Forf Pat       aux cotisation       Date dél         Forfait       0,00       -468,80       01/11/20         Forfait       0,00       -85,19       01/11/20         Forfait       0,00       -108,14       01/11/20 | Elements de Drut - Autres suspensions       Elements de controle       Rectifications prelevement à la source       Elements de controle cotisations         e des rappels       Détail des bases assujetties et des cotisations individuelles       Elements de controle cotisations       Composant         Ligne       Mode de calcul       Type de calcul       Libellé       Organisme       Base assujettie       Composant         LON15.ISA       Sans limite       Rappel: REDUCTION DE CHA MSA PICARDIE       +       -       -       -       -       -       -       -       -       -       -       -       -       -       -       -       -       -       -       -       -       -       -       -       -       -       -       -       -       -       -       -       -       -       -       -       -       -       -       -       -       -       -       -       -       -       -       -       -       -       -       -       -       -       -       -       -       -       -       -       -       -       -       -       -       -       -       -       -       -       -       -       -       -       -       -       - |

ÉTAPE 11 : valider le bulletin

<u>3<sup>ème</sup> étape : Comment régulariser le paiment en DSN ?</u>

Si le total du bordereau du mois M-1 est négatif, il faut saisir une régularisation de paiement sur le bordereau du mois M(décembre) en DSN Mensuelle sur le bouton **VOIR/MODIFIER.** 

| 😵 Modification de la DSN mens | uelle                |                                 |                                                            |                            |                          |                  | ×          | (  |
|-------------------------------|----------------------|---------------------------------|------------------------------------------------------------|----------------------------|--------------------------|------------------|------------|----|
| AGRICOLE (AGRI_VRP)           |                      |                                 |                                                            |                            |                          | 📸 En savoir +    | 8          | )  |
| 1MSA_60                       | Organisme collecteur | r                               | Raison sociale                                             | Date début de rattachement | Date fin de rattachement | Montant des coti | isations 🔺 | ^  |
| Adhésions Prévoyance          | 1MSA_60              | MSA PICARDIE                    |                                                            | 01/12/2022                 | 31/12/2022               | 4                | 2226,00    |    |
| ⊞      Salaries               | 1MSA_60              | MSA PICARDIE                    |                                                            | 01/11/2022                 | 31/12/2022               |                  | -662,13    |    |
|                               |                      |                                 | -1                                                         |                            |                          |                  | ~          | ¥  |
|                               | Lotisations Lo       | ptisations etablissement Palemo | nt                                                         |                            |                          |                  |            | -  |
| ¢                             |                      |                                 | Montant des cotisations 2226,00                            |                            |                          |                  |            |    |
| a                             |                      |                                 | Régularisation du paiement -662,13                         |                            |                          |                  |            |    |
|                               |                      |                                 | Montant total du paiement à effectuer 2226,0               | 0                          |                          |                  |            |    |
| -                             |                      |                                 | Date d'exigibilité du paiement 15/01/2023                  |                            |                          |                  |            |    |
| 1                             |                      |                                 | Siret de l'établissement responsable du paiement 776328460 | 00014                      |                          |                  |            |    |
|                               |                      |                                 | Organisme destinataire du paiement 1MSA_60                 |                            |                          |                  |            |    |
|                               |                      | Mode de paiement                | IBAN                                                       |                            | BIC                      | Mon              | tant \land | ς, |
|                               | • 01-Chèque          |                                 |                                                            |                            |                          | 20               | 226,00     |    |

Pour les dossiers à l'URSSAF, la réduction de charge retraite impacte directement le bordereau du mois en cours. Il n'y a pas de régularisations à faire de paiement à faire.

## 1.2.2 Les salariés Apprentis/Contrats de professionnalisation bénéficient de la ZFAOM

1ère étape : Comment éditer l'état ZFAOM AP22.ISA

ÉTAPE 1 : aller dans **Déclarations/Récap.** 

#### ÉTAPE 2 : choisir l'édition ZFAOM\_AP22.ISA

ÉTAPE 3 : indiquer la période d'impression du 01/01/2022 au 31/12/2022

ÉTAPE 4 : sélectionner les salariés concernés

ÉTAPE 5 : cliquer sur "Aperçu"

L'édition doit être imprimé au format Paysage : choisir l'orientation en cliquant sur le bouton "Imprimante"

|                         |                  |                |                  | ЕТ         | CONT       | RATS DE          | PROF       | REGU<br>P(<br>ESSIO | LARISAT<br>OUR LES<br>NNALIS/ | ION ZI<br>APPRE          | AOM<br>NTIS<br>2022      |
|-------------------------|------------------|----------------|------------------|------------|------------|------------------|------------|---------------------|-------------------------------|--------------------------|--------------------------|
|                         |                  |                |                  |            |            |                  |            | 01                  | /01/2022 a                    | u 31/10                  | /2022                    |
|                         |                  |                |                  |            |            |                  |            |                     |                               | BAT<br>13 place<br>60100 | IMENT<br>clichy<br>CREIL |
|                         |                  |                | ZF/              | AOM dédaré |            |                  | ZFAOM calo | ılé                 | ZFAO                          | M à régulariser          |                          |
| Nom du Salarié          | Début<br>période | Fin<br>période | Sécurité sociale | Chômage    | Retraite   | Sécurité sociale | Chômage    | Retraite            | Sécurité sociale              | Chômage                  | Retraite                 |
| ZFAOM_R_C ZFAOM_R_C     | 01/01/2022       | 31/03/2022     | 1 124,29 E       | 203,52 E   | 298,03 E   | 1 298,79 E       | 234,84 E   | 344,40 E            | 174,50 E                      | 31,32 E                  | 46,37 E                  |
|                         |                  |                | Global déclaré   | :          | 1 625,84 E | Global calculé   | :          | 1 878,03 E          | Global à régul                | ariser :                 | 252,19 E                 |
| ZFAOM_S_APP ZFAOM_S_APP | 01/01/2022       | 31/10/2022     | 1 791,58 E       | 325,54 E   | 477,44 E   | 1 791,58 E       | 325,54 E   | 477,44 E            |                               |                          |                          |
|                         |                  |                | Global déclaré   | :          | 2 594,56 E | Global calculé   | :          | 2 594,56 E          | Global à régul                | ariser :                 | 0,00 E                   |

# A Si la colonne "ZFAOM à régulariser" est vide, aucune régularisation n'est à effectuer.

2ème étape : Comment régulariser dans le bulletin de salaire ?

igsquirce Les régularisations doivent être effectuées dans le dernier bulletin de l'année :

Pour les salariés encore présents en décembre 2022, les régularisations devront être effectuées dans le bulletin de décembre.

Pour les salariés sortis, un rappel sur salarié sorti doit être effectué en suivant la fiche d'aide 2.13.

UII existe différentes lignes de réduction ZFAOM selon le barème de compétitivité à appliquer. Pour connaitre les codes des lignes ZFAOM à utiliser, il est possible de réaliser un récapitulatif des cotisations par code **RCC.ISA**. Consulter la fiche aide 9.09

# ÉTAPE 1 : aller Salaires/Bulletins de salaire/Calcul

ÉTAPE 2 : sélectionner le salarié concerné

ÉTAPE 3 : aller dans l'onglet **REDUCTION ZFA OUTRE-MER**, faire un clic droit "Rappel de cotisation"

Si la ligne "Réduction de charges" n'apparait pas, faire un clic droit "Afficher toutes les lignes" et chercher la ligne **REDUCTION ZFA OUTRE-MER** avec la competitivité souhaitée.

ÉTAPE 4 : cliquer deux fois sur "Suivant"

ÉTAPE 5 : indiquer le **montant en négatif** à régulariser de la colonne "Sécurité sociale" dans la zone "Part Patronale"

|                     | Début      | Ei-            | ZFA               | AOM dédaré |            |                  | ZFAOM calcu | lé         | ZFAOM à régulariser |          |          |  |
|---------------------|------------|----------------|-------------------|------------|------------|------------------|-------------|------------|---------------------|----------|----------|--|
| Nom du Salarié      | période    | Fin<br>période | Sécurit é sociale | Chômage    | Retraite   | Sécurité sociale | Chômage     | Retraite   | Sécurité sociale    | Chômage  | Retraite |  |
| ZFAOM_R_C ZFAOM_R_C | 01/01/2022 | 31/03/2022     | 1 124,29 E        | 203,52 E   | 298,03 E   | 1 298,79 E       | 234,84 E    | 344,40 E   | 174,50 E            | 31,32 E  | 46,37 E  |  |
|                     |            |                | Global déclaré    | :          | 1 625,84 E | Global calculé   | :           | 1 878,03 E | Global à régul      | ariser : | 252,19 E |  |

| Veuillez saisir les valeurs              |                  |                          | ×       |
|------------------------------------------|------------------|--------------------------|---------|
| Libellé de la ligne de cotisation        |                  |                          | - A F   |
| Rappel: REDUCTION ZFA OUTRE-ME           | R                |                          |         |
| Saisie des valeurs des éléments du rappo | el de cotisation |                          | CORTA 1 |
| Assiette Taux Salarial                   | Part Salariale   | 16 0                     | 1.500   |
| 2                                        |                  |                          | 101     |
| Taux Patronal                            | Part Patronale   | A CE SS                  |         |
| %                                        | -174,50          |                          |         |
| Imprimer la ligne de rappel de cotisati  | on               | Real Providence          | E F     |
|                                          | < <u>P</u> r     | écédent <u>T</u> erminer | Annuler |

ÉTAPE 6 : cliquer sur "Terminer"

ÉTAPE 7 : faire la même manipulation pour les lignes de **REDUCTION ZFA OUTRE-MER CHOMAGE** et **REDUCTION ZFA OUTRE-MER RETRAITE** pour régulariser les colonnes "Chômage" et "Retraite"

|                     | Début      | Fin        | ZFAOM dédaré     |          |            | ZFAOM calculé    |          |            | ZFAOM à régulariser |          |          |
|---------------------|------------|------------|------------------|----------|------------|------------------|----------|------------|---------------------|----------|----------|
| Nom du Salarié      | période    | période    | Sécurité sociale | Chômage  | Retraite   | Sécurité sociale | Chômage  | Retraite   | Sécurité sociale    | Chômage  | Retraite |
| ZFAOM_R_C ZFAOM_R_C | 01/01/2022 | 31/03/2022 | 1 124,29 E       | 203,52 E | 298,03 E   | 1 298,79 E       | 234,84 E | 344,40 E   | 174,50 E            | 31,32 E  | 46,37 E  |
|                     |            |            | Global déclaré   | :        | 1 625,84 E | Global calculé   | : 1      | 1 878,03 E | Global à régul      | ariser : | 252,19 E |

ÉTAPE 8 : aller dans l'onglet DSN/Régularisations des cotisations

ÉTAPE 9 : mettre **0** dans la colonne "Assiette" pour chaque ligne de régularisation

|    | Eléments de brut - Au | utres suspensions | Eléments de (          | contrôle Rectifications prélève | ons Régulari | isations des cotisation | s Régula           | risations affiliations | s retraite      |            |                 |           |                    |
|----|-----------------------|-------------------|------------------------|---------------------------------|--------------|-------------------------|--------------------|------------------------|-----------------|------------|-----------------|-----------|--------------------|
| Li | iste des rappels 📔    | Détail des b      | ases assujetties et de | s cotisations individuelles     |              |                         |                    |                        |                 |            |                 |           |                    |
|    | Ligne                 | Mode de calcul    | Type de calcul         | Libe                            | llé          |                         |                    | Orga                   | inisme          |            | Base assujettie | Composant | Type de cotisation |
|    | ZFAOM02.ISA           | ZFAOM12.ISA       | Sans limite            | Rappel: REDUCTION ZFA OUTRE-M   | R            |                         | URSSAF DE PICARD   | IE                     |                 |            | *               |           |                    |
|    | ZFAOM22.ISA           | ZFAOM12.ISA       | Sans limite            | Rappel: REDUC. ZFA OUTRE-MER C  |              | URSSAF DE PICARD        | IE                 |                        | *=              |            |                 |           |                    |
| Ĩ  | ZFAOM32.ISA           | ZFAOM12.ISA       | Sans limite            | Rappel: REDUC. ZFA OUTRE-MER R  | ETRAITE      |                         | BTP RETRAITE colle | cté par 3PROB          |                 |            | ÷≣•             |           | 112                |
|    |                       |                   |                        |                                 |              |                         |                    |                        |                 |            |                 |           |                    |
|    |                       |                   |                        |                                 |              |                         |                    |                        |                 |            |                 |           |                    |
|    |                       |                   |                        |                                 |              |                         |                    |                        |                 |            |                 |           |                    |
|    |                       |                   |                        |                                 |              |                         |                    |                        |                 |            |                 |           |                    |
|    |                       | Mode du rap       | opel                   | Assiette                        | Taux Sal     | Taux Pat                | Forf Sal           | Forf Pat               | Taux cotisation | Date début | Date fi         | n In      | see commune        |
|    | 🦻 Forfait             |                   |                        | 0,00                            |              |                         | -174,50            |                        | 01/10/2022      | 31/10/20   | 22              |           |                    |
|    | Porfait 0,00          |                   |                        |                                 |              |                         |                    | -31,32                 |                 | 01/10/2022 | 31/10/20        | 22        |                    |
| I  | 🇭 Forfait             |                   |                        | d                               |              |                         |                    | -46,37                 |                 | 01/10/2022 | 31/10/20        | 22        |                    |

ÉTAPE 10 : valider le bulletin

<u>3<sup>ème</sup> étape : Comment régulariser le paiment en DSN ?</u>

Si le total du bordereau du mois M-1 est négatif, il faut saisir une régularisation de paiement sur le bordereau du mois M(décembre) en DSN Mensuelle sur le bouton **VOIR/MODIFIER.** 

| BATIMENT (BATI)      |                      |                         |          |                                       |                       |                            |                          | 📸 En savoir + 🛛 🗒 🌍       | I |
|----------------------|----------------------|-------------------------|----------|---------------------------------------|-----------------------|----------------------------|--------------------------|---------------------------|---|
| E Bordereaux         |                      |                         |          |                                       |                       |                            |                          |                           | 1 |
|                      | Organisme collecteur |                         |          | Raison sociale                        |                       | Date début de rattachement | Date fin de rattachement | Montant des cotisations A |   |
|                      | 1URS_227             | URSSAF DE PICARDIE      |          |                                       |                       |                            |                          | 2014,00                   |   |
| SCP_04               | 1URS_227             | URSSAF DE PICARDIE      |          |                                       |                       | 01/11/2022                 | 30/11/2022               | -554,00                   |   |
| Adhesions Prevoyance |                      |                         |          |                                       |                       |                            |                          |                           | 1 |
|                      |                      |                         |          |                                       |                       |                            |                          | ~                         | l |
|                      | Cotisations Cot      | tisations établissement | Paiement |                                       |                       |                            |                          |                           |   |
|                      |                      |                         |          | Montant des cotisations               | 2014,00               |                            |                          |                           |   |
|                      |                      |                         |          | Régularisation du paiement -554       |                       |                            |                          |                           |   |
|                      |                      |                         |          | Montant total du paiement à effectuer | r 2014,0              | 00                         |                          |                           |   |
|                      |                      |                         |          | Date d'exigibilité du paiement 15/01  | 1/2023 🤝              |                            |                          |                           |   |
|                      |                      |                         |          | Siret de l'établissement responsable  | du paiement 441142866 | 00033                      |                          |                           |   |
|                      |                      |                         |          | Organisme destinataire du paiement    | 1URS_227              |                            |                          |                           |   |

# 1.3 Quelles modifications sont apportées par le programme ?

- ✓ Création d'états :
- RAG\_APP\_22.ISA Etat de régularisation des allègements généraux pour les apprentis et contrats pro
- **ZFAOM\_APP22.ISA** Etat de régularisation ZFAOM pour les apprentis et contrats pro

# 2. BONUS MALUS : ENTREPRISES DE + DE 11 SALARIÉS

# 2.1 DSN : Anomalie pour les entreprises à la caisse des congés payés

# 2.1.1 Qui est concerné par cette anomalie ?

Une anomalie a été détectée au niveau du bordereau URSSAF de la DSN mensuelle **pour les entreprises à** la caisse des congés payés et éligibles au Bonus-Malus des contributions d'assurance chômage.

Le montant déclaré sous le code CTP **769** correspondant au taux Bonus-Malus CCP est erroné : l'assiette a été déclarée au lieu du montant.

# Le paiement envoyé dans la DSN mensuelle est correct.

L'URSSAF demande le paiement du montant de l'assiette présent dans le code CTP **769** du bordereau de la DSN mensuelle : **aucun paiement complémentaire n'est à effectuer**.

# 2.1.2 Que doit faire l'utilisateur ?

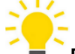

Pour connaitre le montant de l'assiette à régulariser, il est possible d'éditer l'état RCC.ISA en **Déclarations/Récap.** en effectuant un regroupement par organisme collecteur puis par code CTP.

Comment effectuer la régularisation de la DSN d'octobre ?

Avant l'envoi de la DSN mensuelle de la période d'emploi d'octobre 2022, le code CTP 769 a été supprimé manuellement du bordereau URSSAF de la DSN suite à une communication.

## Après avoir calculé tous les bulletins de la période d'emploi de novembre :

ÉTAPE 1 : aller dans Déclarations/DSN/Mensuelle/Mensuelle

ÉTAPE 2 : choisir le mois d'exigibilité de "Novembre"

ÉTAPE 3 : cliquer sur "Accéder aux déclarations"

- ÉTAPE 4 : cliquer sur "Calculer/recalculer"
- ÉTAPE 5 : cliquer sur "Voir/modifier"
- ÉTAPE 6 : aller sur le bordereau URSSAF
- ÉTAPE 7 : ajouter un bordereau pour la période du 01/10/2022 au 31/10/2022

ÉTAPE 8 : dans l'onglet Cotisations

ÉTAPE 9 : ajouter le code CTP **769** et compléter avec l'assiette de cotisation et le taux BM à appliquer

|                                       |                 |                           |                                   |                          |                            |                          |               |            | _ |
|---------------------------------------|-----------------|---------------------------|-----------------------------------|--------------------------|----------------------------|--------------------------|---------------|------------|---|
| 😵 Modification de la DSN mensi        | Jelle           |                           |                                   |                          |                            |                          |               |            | × |
| BATIMENT (BATI)                       |                 |                           |                                   |                          |                            | 1                        | 📸 En savoir + | · <u> </u> | 1 |
| 1URS_227                              | Organisme colle | cteur                     | Raison sociale                    |                          | Date début de rattachement | Date fin de rattachement | Montant des   | cotisation | s |
|                                       | 1URS_227        | URSSAF DE PICARDI         |                                   |                          | 01/11/2022                 | 30/11/2022               |               | 1875,0     | 0 |
| SCP_04                                | 1URS_227        | URSSAF DE PICARDI         |                                   |                          | 01/10/2022                 | 31/10/2022               |               | 1,0        | 0 |
| B → Adhesions Prevoyance B → Salariés |                 |                           |                                   |                          |                            |                          |               |            |   |
|                                       | Cotisations     | Cotisations établissement | Paiement                          |                          |                            |                          |               |            |   |
|                                       |                 | Code Ducs                 |                                   | Libellé                  |                            |                          | h             | Iontant    | ^ |
|                                       | * 769           |                           | BONUS MALUS CCP ASSURANCE CHOMAGE |                          |                            |                          |               | 1,00       |   |
|                                       |                 |                           |                                   |                          |                            |                          |               |            |   |
|                                       |                 |                           |                                   |                          |                            |                          |               |            |   |
|                                       |                 |                           |                                   |                          |                            |                          |               |            |   |
|                                       |                 |                           |                                   |                          |                            |                          |               |            |   |
|                                       |                 |                           |                                   |                          |                            |                          |               |            |   |
|                                       |                 |                           |                                   |                          |                            |                          |               |            |   |
|                                       |                 |                           |                                   |                          |                            |                          |               |            |   |
|                                       |                 |                           |                                   |                          |                            |                          |               |            |   |
|                                       |                 |                           |                                   |                          |                            |                          |               |            |   |
|                                       |                 |                           |                                   |                          |                            |                          |               |            |   |
|                                       |                 |                           |                                   |                          |                            |                          |               |            |   |
|                                       |                 |                           |                                   |                          |                            |                          |               |            |   |
|                                       |                 |                           |                                   |                          |                            |                          |               |            |   |
|                                       |                 |                           |                                   |                          |                            |                          |               |            |   |
|                                       |                 |                           |                                   |                          |                            |                          |               |            |   |
|                                       |                 |                           |                                   |                          |                            |                          |               |            | × |
|                                       |                 |                           | Assiette 27 x ( Taux 3            | 99 % + Taux AT 🛛 % ) ou  | Taux transport 🛛 🕺         |                          |               |            |   |
|                                       |                 |                           | Forfait Code losee com            | mune Qualifiant assiette | 920-Autre assiette         | 3                        |               |            |   |
|                                       |                 |                           |                                   | addiniant dissicite      |                            |                          |               |            |   |

ÉTAPE 10 : valider

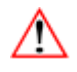

En cas de recalcul de la DSN mensuelle ou d'annule-remplace, il sera nécessaire de modifier de nouveau le bordereau.

USi le CTP 769 n'a pas été supprimé sur le bordereau d'octobre, la régularisation sera identique à celle décrite pour la DSN de septembre.

#### Comment effectuer la régularisation de la DSN de septembre ?

Après avoir calculé tous les bulletins de la période d'emploi de novembre :

ÉTAPE 1 : aller dans Déclarations/DSN/Mensuelle/Mensuelle

ÉTAPE 2 : choisir le mois d'exigibilité de "Novembre"

ÉTAPE 3 : cliquer sur "Accéder aux déclarations"

ÉTAPE 4 : cliquer sur "Calculer/recalculer"

ÉTAPE 5 : cliquer sur "Voir/modifier"

- ÉTAPE 6 : aller sur le bordereau URSSAF
- ÉTAPE 7 : ajouter un bordereau pour la période du 01/09/2022 au 30/09/2022

ÉTAPE 8 : dans l'onglet Cotisations

ÉTAPE 9 : ajouter le code CTP 769

ÉTAPE 10 : dans l'assiette, indiquer **la différence entre l'assiette du code CTP 769 et le montant de cotisation** du code CTP 769 envoyés en septembre

ÉTAPE 11 : dans le taux, mettre 100

ÉTAPE 12 : mettre le qualifiant 920 dans le qualifiant assiette

Exemple :

# RCC de septembre 2022 :

| C | Cotisation<br>COM_BM11.ISA CHOMAGE AC BONUS- | Code exo | Assi ette<br>638,00 | Résulta<br>Taux | at salarial<br>Montant | Résultat<br>Taux<br>3,92 | patronal<br>Montant<br>25,01 | Tota<br>Taux<br>3,92 | Montant<br>25,01 | Nb<br>1 |
|---|----------------------------------------------|----------|---------------------|-----------------|------------------------|--------------------------|------------------------------|----------------------|------------------|---------|
|   | TOTAL 769                                    |          |                     |                 |                        |                          | 25,01                        |                      | 25,01            |         |

La différence entre l'assiette du code CTP 769 et le montant de cotisation envoyés en septembre est de :

638 -25 = **613**.

| & Modification de la DSN mens | uelle                |                        |                                                  |             |                                                      |                          |                 | ×               |
|-------------------------------|----------------------|------------------------|--------------------------------------------------|-------------|------------------------------------------------------|--------------------------|-----------------|-----------------|
| BATIMENT (BATI)               |                      |                        |                                                  |             |                                                      |                          | 🐳 En savoir +   | E S             |
| 1URS_227                      | Organisme collecteur |                        | Raison sociale                                   |             | Date début de rattachement                           | Date fin de rattachement | Montant des cot | tisations \land |
| SPROB                         | 1URS_227             | URSSAF DE PICARDI      | IE                                               |             | 01/08/2022                                           | 31/08/2022               |                 | 0,00            |
| G SCP_04                      | 1URS_227             | URSSAF DE PICARDI      | IE                                               |             | 01/09/2022                                           | 30/09/2022               |                 | 0,00            |
| E Salariés                    | 1URS_227             | URSSAF DE PICARDI      | IE                                               |             | 01/10/2022                                           | 31/10/2022               |                 | 2378,00         |
|                               |                      |                        |                                                  |             |                                                      |                          |                 | ~               |
|                               | Cotisations Col      | isations établissement | Paiement                                         |             |                                                      |                          |                 |                 |
|                               | Code D               | ucs                    |                                                  | Libel       | lé                                                   |                          | Mor             | ntant \land     |
|                               | 769                  | BON                    | IUS MALUS CCP ASSURANCE CHOMAGE                  |             |                                                      |                          |                 | 613,00          |
|                               |                      | Ass                    | siette613 x ( Taux 100                           | % + TauxAT  | %) <mark>ou Taux transpo</mark>                      | rt %                     | ]               | •               |
|                               |                      | Ass                    | siette -613 x (Taux 100<br>fait Code Insee commu | % + Taux AT | %) ou Taux transpo<br>fiant assiette 920-Autre assie | rt %                     | J               |                 |

# ÉTAPE 13 : dans l'onglet Paiement

ÉTAPE 14 : faire un clic droit "Modification du montant des cotisations"

| Organisme colle | cteur                                                                                                    | Raison sociale                                                                               | Date début de rattachem | ent Date fi | in de rattachement | Montant des co | otisations | ^ |
|-----------------|----------------------------------------------------------------------------------------------------|----------------------------------------------------------------------------------------------|-------------------------|-------------|--------------------|----------------|------------|---|
| 1URS_227        | URSSAF DE PICARDIE                                                                                                    |                                                                                              | 01/08/2022              |             | 31/08/2022         |                | 0,00       |   |
| 1URS_227        | URSSAF DE PICARDIE                                                                                                    |                                                                                              | 01/09/2022              |             | 30/09/2022         |                | -613,00    |   |
| 1URS_227        | URSSAF DE PICARDIE                                                                                                    |                                                                                              | 01/10/2022              |             | 31/10/2022         |                | 2378,00    |   |
|                 |                                                                                                    |                                                                                              |                         |             |                    |                |            | ~ |
| Cotisations     | Cotisations établissement                                                                                                    | Paiement                                                                                     |                         |             |                    |                |            |   |
|                 | Montant des cotisations       -613,00         Régularisation du paiement       Modification du montant des cotisations         Montant total du paiement à effectuer       0,00         Date d'exigibilité du paiement       15/01/2023 🗢 |                                                                                              |                         |             |                    |                |            |   |
|                 |                                                                                                    | Siret de l'établissement responsable du paiemen<br>Organisme destinataire du paiement 1URS_2 | nt  44114286600033      |             |                    |                |            |   |
|                 | Mode de paiement                                                                                                    | IBAN                                                                                         |                         |             | BIC                | Mo             | ontant     | ^ |
| 05-Prélèvement  | ent SEPA interentreprises                                                                                                    | FR76.5421.2313.2188.8885.5555.545                                                            |                         | В           | NPAFRPPBVS         |                | 0,00       |   |

ÉTAPE 15 : saisir le montant de régularisation **en positif** afin que le montant total des cotisations soit égale à 0

| 6 | Organisme collecteur                      |                         | Raison sociale                                   | Date début de rattachement | Date fin de rattachement | Montant des cotisations | s ^              |  |
|---|-------------------------------------------|-------------------------|--------------------------------------------------|----------------------------|--------------------------|-------------------------|------------------|--|
| 1 | URS_227                                   | URSSAF DE PICARDIE      |                                                  | 01/08/2022                 | 31/08/2022               | 0,00                    | <mark>ت</mark> _ |  |
| 1 | URS_227                                   | URSSAF DE PICARDIE      |                                                  | 01/09/2022                 | 30/09/2022               | 0,00                    | 5                |  |
| 1 | URS_227                                   | URSSAF DE PICARDIE      |                                                  | 01/10/2022                 | 31/10/2022               | 2378,00                 | <mark>,</mark> – |  |
| Γ |                                           |                         |                                                  |                            |                          |                         | ¥                |  |
| Ì | Cotisations Co                            | tisations établissement | aiement                                          |                            |                          |                         |                  |  |
|   |                                           |                         | Montant des cotisations 0,0                      | D                          |                          |                         |                  |  |
|   |                                           |                         | Régularisation du paiement                       |                            |                          |                         |                  |  |
|   |                                           |                         | Montant total du paiement à effectuer            | 0,00                       |                          |                         |                  |  |
|   | Date d'exigibilité du paiement 15/01/2023 |                         |                                                  |                            |                          |                         |                  |  |
|   |                                           |                         | Siret de l'établissement responsable du paiement | 44114286600033             |                          |                         |                  |  |
|   |                                           |                         | Organisme destinataire du paiement 1URS_22       | 7                          |                          |                         |                  |  |
| ſ | Mod                                       | le de paiement          | IBAN                                             | IBAN                       |                          |                         |                  |  |
|   | 05-Prélèvement SI                         | EPA interentreprises    | FR76.5421.2313.2188.8885.5555.545                | 21.2313.2188.8885.5555.545 |                          |                         |                  |  |
|   |                                           | 😵 Régu                  | larisation du montant des cotisations —          |                            |                          |                         |                  |  |
|   |                                           | Monta                   | nt des cotisations avant régularisation          | -613                       |                          |                         |                  |  |
|   |                                           |                         | Montant à régulariser 613                        |                            |                          |                         |                  |  |
|   |                                           |                         |                                                  |                            |                          |                         |                  |  |
|   |                                           |                         | V OK X Annuler                                   |                            |                          |                         |                  |  |

# ÉTAPE 16 : valider

En cas de recalcul de la DSN mensuelle ou d'annule-remplace, il sera nécessaire de modifier de nouveau le bordereau.

# 2.2 DSN : Erreur sur le salaire brut soumis à contributions d'assurance chômage

## 2.2.1 Que est concerné par cette anomalie ?

Les entreprises ayant appliqué un taux de chômage bonus/malus sont concernées.

Le code de rémunération **002-Salaire brut soumis à contributions d'assurance chômage** a été envoyé à 0 lors des DSN de la période emploi de septembre et / ou d'octobre.

Il est nécessaire de consulter le document DSN – Mensuelle Résumé pour vérifier :

| Bulletin de salaire du 01/10/2022 au 31/                                                               | /10/2022 - Ver    | sement le 31/10/2022                                                                    |
|----------------------------------------------------------------------------------------------------|-------------------|-----------------------------------------------------------------------------------------|
| Rémunération nette fiscale :<br>Base brute sécurité sociale :<br>Salaire rétabli :                     | 1 678,99€         | Montant net versé :<br>Salaire brut soumis à l'assurance chômage :<br>Salaire de base : |
| Prélèvement à la source : Taux : 0,00<br>Montant : 0,00 €<br>Montant soumis au prélèvement à la source | °% Typ<br>: 0,00€ | e du taux :                                                                             |
| Activités (01/10/2022 au 31/10/2022)<br>Travail rémunéré : - en Heure                                  | )                 |                                                                                         |

Une correction a été faite pour envoyer les bonnes valeurs en DSN et en FCTU.

Une régularisation est nécessaire pour déclarer les bonnes valeurs sur le de code de rémunération **002-Salaire brut soumis à contributions d'assurance chômage.** 

#### 2.2.2 Que doit faire l'utilisateur ?

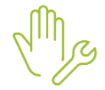

ÉTAPE 1 : aller dans Salaires/Bulletins de salaire/Calcul

ÉTAPE 2 : sélectionner le salarié

ÉTAPE 3 : aller dans l'onglet DSN/Eléments de brut-Autres suspensions

ÉTAPE 4 : sur le tableau Rappels sur rémunérations antérieures avec périodes de rattachement, ajouter le code 002 avec les dates de début et de fin et le montant.

Il faut une ligne par mois à régulariser.

|                                                                       | Lienierite de controlo                                           | Rectifications prélèvement à la source | Eléments de contrôle cotisations                                                                               | Régularisat                                                                                                    | ions des cotis                                                             | ations                                                                                                    | Régularisati                                                                                                    |
|-----------------------------------------------------------------------|------------------------------------------------------------------|----------------------------------------|----------------------------------------------------------------------------------------------------|----------------------------------------------------------------------------------------------------|----------------------------------------------------------------------------|----------------------------------------------------------------------------------------------------|----------------------------------------------------------------------------------------------------|
|                                                                       |                                                                  |                                        |                                                                                                    |                                                                                                    |                                                                            |                                                                                                    | 1                                                                                                    |
|                                                                       |                                                                  |                                        |                                                                                                    |                                                                                                    |                                                                            |                                                                                                    |                                                                                                    |
|                                                                       |                                                                  |                                        |                                                                                                    |                                                                                                    |                                                                            |                                                                                                    |                                                                                                    |
|                                                                       |                                                                  |                                        |                                                                                                    |                                                                                                    |                                                                            |                                                                                                    |                                                                                                    |
| alaire avec nérinde de rattacher                                      | ment                                                             |                                        |                                                                                                    |                                                                                                    |                                                                            |                                                                                                    |                                                                                                    |
|                                                                       | - Inoria                                                         | Truce de concel                        |                                                                                                    | Data dé                                                                                                    | nut Dated                                                                  | a L Maata                                                                                                    | 4                                                                                                    |
|                                                                       |                                                                  | Date de                                | but Date 1                                                                                                    | in Montar                                                                                                    | it Nombre                                                                  |                                                                                                    |                                                                                                    |
|                                                                       |                                                                  |                                        |                                                                                                    |                                                                                                    |                                                                            |                                                                                                    |                                                                                                    |
|                                                                       |                                                                  |                                        |                                                                                                    |                                                                                                    |                                                                            |                                                                                                    |                                                                                                    |
|                                                                       |                                                                  |                                        |                                                                                                    |                                                                                                    |                                                                            |                                                                                                    |                                                                                                    |
|                                                                       |                                                                  |                                        |                                                                                                    |                                                                                                    |                                                                            |                                                                                                    |                                                                                                    |
|                                                                       |                                                                  |                                        |                                                                                                    |                                                                                                    |                                                                            |                                                                                                    |                                                                                                    |
| émunérations antérieures avec                                         | période de rattachement -                                        |                                        |                                                                                                    |                                                                                                    |                                                                            |                                                                                                    |                                                                                                    |
|                                                                       |                                                                  | Type de rémunération                   |                                                                                                    | Date début                                                                                                    | Date fin                                                                   | Montant                                                                                                    | Nombre d'h                                                                                                    |
|                                                                       |                                                                  |                                        |                                                                                                    |                                                                                                    |                                                                            |                                                                                                    |                                                                                                    |
| e brut soumis à contributions d'                                      | assurance chômage                                                |                                        |                                                                                                    | 01/10/2022                                                                                                    | 31/10/2022                                                                 | 1762,35                                                                                                    |                                                                                                    |
| re brut soumis à contributions d'<br>e brut soumis à contributions d' | 'assurance chômage<br>'assurance chômage                         |                                        |                                                                                                    | 01/10/2022                                                                                                    | 31/10/2022<br>30/09/2022                                                   | 1762,35<br>1859,52                                                                                                    |                                                                                                    |
|                                                                       | laire avec période de rattacher<br>émunérations antérieures avec | ilaire avec période de rattachement    | ilaire avec période de rattachement<br>Type de rappel<br>émunérations antérieures avec période de rattachement | ilaire avec période de rattachement<br>Type de rappel<br>émunérations antérieures avec période de rattachement | ilaire avec période de rattachement Type de rappel Date dé de rattachement | Ilaire avec période de rattachement Type de rappel Date début Date f Date début demunérations antérieures avec période de rattachement | Ilaire avec période de rattachement Type de rappel Date début Date fin Montar émunérations antérieures avec période de rattachement |

Attention, si la formule DSN **DSN MENS\_SAL\_BRUT\_ABAT\_CHOM** a été modifiée manuellement en octobre, seul le mois de septembre est à régulariser.

## 2.2.3 Que fait le programme ?

✓ Modification de la formule DSN MENS\_SAL\_BRUT\_ABAT\_CHOM.

# 3. ÉVOLUTIONS LIÉES AUX ÉTATS

3.1 Déduction forfaitaire heures supplémentaires pour les entreprises de 20 à moins de 250 salariés : Création d'un état de vérification

# 3.1.1 Rappel : Que dit la loi ?

L'article 2 de la Loi 1158 portant mesures d'urgence pour la protection du pouvoir d'achat du 16/08/2022 crée une déduction forfaitaire sur les cotisations patronales dues au titre des heures supplémentaires réalisées par les salariés.

Cette déduction forfaitaire pour les salariés des entreprises **dont l'effectif est supérieur ou égal à 20 salariés et inférieur à 250 salariés** a été mise en place dans la version 13.80.

Son montant est de 0,50 € par heure supplémentaire réalisée à compter du 1er octobre 2022.

# 3.1.2 Que doit faire l'utilisateur pour éditer le récapitulatif du calcul de la déduction forfaitaire heures supplémentaires ?

L'état **RED\_HS22.ISA** détaille le nombre d'heures supplémentaires et le montant de la déduction patronale pour chaque salarié et pour l'établissement.

ÉTAPE 1 : aller en Déclarations/Récap.

ÉTAPE 2 : choisir l'état RED\_HS22.ISA

ÉTAPE 3 : indiquer la période d'impression souhaitée

ÉTAPE 4 : cliquer sur "Aperçu"

# DEDUCTION FORFAITAIRE PATRONALE HSUP DEDIEE AUX ENTREPRISES DE 20 A MOINS DE 250 SALARIES

01/10/2022 au 31/12/2022

AGRI 20 RUE DES PIVOINES 67204 ACHENHEIM

| Nom du Salarié   | Période | Nombre<br>d'heures<br>supplémentaires | Tarif<br>horaire<br>déduction<br>patronale | Déduction<br>Patronale |
|------------------|---------|---------------------------------------|--------------------------------------------|------------------------|
| MARTIN BRUNO     | 10/2022 | 8,66                                  | 0,50 Eur                                   | 4,33 Eur               |
| MARTIN BRUNO     | 11/2022 | 21,10                                 | 0,50 Eur                                   | 10,55 Eur              |
| Total salarié    |         | 29,76                                 |                                            | 14,88 Eur              |
| JEAN MARTINE     | 10/2022 | 17,00                                 | 0,50 Eur                                   | 8,50 Eur               |
| JEAN MARTINE     | 11/2022 | 15,00                                 | 0,50 Eur                                   | 7,50 Eur               |
| Total salarié    |         | 32,00                                 |                                            | 16,00 Eur              |
| Total de la page |         | 61,76                                 |                                            | 30,88 Eur              |
| TOTAL DOCUMENT   |         | 61,76                                 |                                            | 30,88 Eur              |

## 3.1.3 Quelles modifications sont apportées par le programme ?

✓ Création d'un état RED\_HS22.ISA - Déduction forfaitaire des cotisations patronales HSUP de 20 à moins de 250 salariés

# 3.2 État FISCAL\_DSN.ISA : Ajout de la Prime Partage de Valeurs (PPV).

# 3.2.1 Pourquoi éditer l'état FISCAL\_DSN.ISA ?

L'état **FISCAL\_DSN.ISA** : Déclaration fiscale du salarié permet aux salariés de contrôler/modifier leur déclaration fiscale 2022 permettant de déclarer les revenus versés en 2022

Cet état détaille le montant annuel du net imposable, des heures supplémentaires et complémentaires exonérées, de l'épargne retraite et du montant du prélèvement à la source retenu au salarié.

La valeur exonérée de la prime PPV est indiquée sur l'état pour permettre aux salariés de vérifier le revenu fiscal de référence lors de sa déclaration d'impôt.

## 3.2.2 Que doit faire l'utilisateur pour éditer le nouvel état FISCAL\_DSN.ISA ?

## ÉTAPE 1 : aller en Editions/Salarié/Etats du salarié

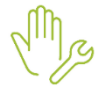

ÉTAPE 2 : rechercher dans la liste **FISCAL\_DSN.ISA** 

ÉTAPE 3 : indiquer la période du "01/01/2022" au "31/12/2022"

ÉTAPE 4 : cliquer sur "Aperçu", "Imprimer" ou "Créer PDF" selon le besoin

# ÉLÉMENTS POUR LA DÉCLARATION DE REVENUS 2022

| Revenus d'activités (ou net imposable) déjà déclarés<br>à l'administration fiscale pour l'année 2022 :                                                                                                    | 8 174,00 Eur |
|----------------------------------------------------------------------------------------------------|--------------|
| Montant des heures supplémentaires<br>et complémentaires exonérées :                                                                                                    | 59,77 Eur    |
| Epargne retraite :                                                                                                    |              |
| Les cotisations de retraite supplémentaire au sens de l'article 83 du code général des<br>impôts ne sont pas soumises à l'impôt.<br>En revanche, ces montants doivent être indiqués sur la déclaration de revenus du salarié<br>sur la zone Epargne Retraite (voir la notice fournie par les impôts). |              |
| Prime de partage de la valeur exonérée :                                                                                                    | 2 500,00 Eur |
| Montant du Prélèvement à la source retenu au salarié :                                                                                                    | 1 961,76 Eur |

NB : Ce document a pour objectif d'aider les salariés à remplir leur déclaration d'impôts. Pour cette déclaration, il est quelquefois nécessaire d'ajouter des revenus autres. Exemple : les indemnités journalières de maladie, maternité, paternité..., les indemnités des caisses de congés payés...

## 3.2.3 Quelles modifications sont apportées à l'état FISCAL\_DSN ?

Ajout d'une ligne pour faire figurer le montant de la prime de partage de la valeur exonérée. Ce montant a été saisi sur la donnée **PPV\_EXO1.ISA** en calcul e bulletin le mois du versement de la prime.

# 3.3 RC.ISA et RCC.ISA : suppression de la ligne d'information sur la PPV

# 3.3.1 Pourquoi une modification des états de récapitulations des cotisations RC.ISA, RC\_MULTI.ISA RCC.ISA et RCC\_MULTI.ISA ?

Lors de l'utilisation des données PPV\_EXO1.ISA et PPV\_EXO2.ISA, les lignes d'information DSN n'alimentent plus les récapitulatifs de cotisation.

## **Aucune manipulation**

# 3.3.2 Quelles modifications sont apportées sur les états RC.ISA, RC\_MULTI.ISA RCC.ISA et RCC\_MULTI.ISA ?

✓ Suppression de la ligne de cotisation **PPV\_EXO3.ISA** – **INFOS DSN : PPV** du total des cotisations

# 4. ÉVOLUTIONS LIÉES AU CALCUL DE BULLETIN

## 4.1 BOSS : Prévoyance et activité partielle

# 4.1.1 Que dit la loi sur l'intégration des indemnités activité partielle sur les bases de cotisations prévoyance ?

À la suite de la publication du paragraphe 1540 de la fiche Protection Sociale Complémentaire du BOSS, concernant les limites de réintégration des excédents retraite/prévoyance dans les bases de cotisations, les indemnités activité partielle sont à réintégrées dans les bases de cotisations de prévoyance pour les contrats responsables à compter du 01/01/2022.

# 4.1.2 Quelles sont les données à renseigner pour ne pas intégrer les indemnités d'activité partielle dans les cotisations Prévoyance, Frais de santé et Retraite supplémentaire ?

Par défaut, les données sont envoyées à "OUI" au 01/01/2022 donc les indemnités activité partielle sont intégrées dans les cotisations Prévoyance, Retraite supplémentaire et Frais de santé.

Si elles ne doivent pas être intégrées, il est nécessaire de renseigner "Non" sur les données concernées.

ÉTAPE 1 : aller en Salaires/Dossier/Valeurs/Données dossier

ÉTAPE 2 : aller dans le thème **19 ACTIVITE PARTIELLE** 

ÉTAPE 3 : renseigner "Non" sur la ou les données suivantes selon le cas :

| Code           | Libellé                                                               |
|----------------|-----------------------------------------------------------------------|
| ACTPAR_FS.ISA  | ACTIVITE PARTIELLE AJOUTEE DANS LES ASSIETTES/PLAFONDS FRAIS DE SANTE |
| ACTPAR_PRV.ISA | ACTIVITE PARTIELLE AJOUTEE DANS LES ASSIETTES/PLAFONDS PREVOYANCE     |
| ACTPAR_RM1.ISA | R.M.M. AJOUTEE DANS LES ASSIETTES PREVOYANCE                          |
| ACTPAR_RM2.ISA | R.M.M. AJOUTEE DANS LES ASSIETTES FRAIS DE SANTE                      |

ÉTAPE 4 : enregistrer avec la disquette

Pour les salariés sortis ayant eu de l'activité partielle et concernés par la réintégration des excédents, il sera nécessaire de réaliser un rappel sur salarié sorti. Consulter la fiche aide n°**2.13**.

## 4.1.3 Quelles modifications sont apportées par le programme ?

- ✓ Création de la donnée RP\_ACTPAR.ISA INDEMNITES ACTIVITE PARTIELLE A REINTEGRER DANS LIMITE REMU R.P EN 2022
- Modification des données de limite au 01/01/2022 :
  - **RP\_BASE\_P.ISA** BASE POUR CALCUL LIMITE EXO PREVOYANCE
  - RP\_BASE\_P3.ISA TEST LIMITE ABATTEMENT POUR CALCUL BASE PREVOYANCE

## 4.2 Mandataire Créateur : Correction des régularisations de l'exonération CREATEUR

## 4.2.1 Pourquoi une correction est faite sur le calcul de l'éxoneration CREATEUR ?

La ligne de cotisation MAL\_COMP001.ISA étaient affectées à tort dans plusieurs compteurs et déclenchaient une régularisation de l'exonération CREATEUR.

Une correction est apportée sur les compteurs de la ligne MAL\_COMP001.ISA.

#### 4.2.2 Que doit faire l'utilisateur ?

Seuls les mandataires avec le type de contrat CREATEUR06.ISA et ayant une exonération totale ont besoin d'être régularisés.

# ightarrow Les régularisations doivent être effectuées dans le dernier bulletin de l'année :

Pour les salariés encore présents en décembre 2022, les régularisations devront être effectuées dans le bulletin de décembre.

Pour les salariés sortis, un rappel sur salarié sorti doit être effectué en suivant la fiche d'aide 2.13.

ÉTAPE 1 : aller Salaires/Bulletins de salaire/Calcul

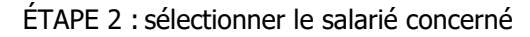

- ÉTAPE 3 : aller dans l'onglet **Bulletin** du bulletin de salaire et valider le bulletin
- ÉTAPE 4 : aller en options/cumul
- ÉTAPE 5 : cocher **Bs Calculés**

ÉTAPE 6 : Supprimer les cumuls des données TOT\_MAL01.ISA et TOT\_MAL02.ISA

| Saisie des cumuls X |               |               |                                  |                               |                           |                |   |
|---------------------|---------------|---------------|----------------------------------|-------------------------------|---------------------------|----------------|---|
|                     |               |               |                                  |                               |                           | E O            | 3 |
| Matricule           | No            | om            | Prénom                           | ^                             | Filtre sur les données    |                |   |
| APPRENTI_ETAM       | APPRENTI ETAM | 9             | SANS ABAT                        | Donnees cumulables            |                           |                |   |
| B_SYND              | В             | 5             | SYND                             | dont la donnee de cloture est |                           |                |   |
| CADRE               | CADRE         | C             | CADRE                            |                               |                           |                |   |
| CREATEUR            | CREATEUR      | C             | Gérant                           |                               |                           |                |   |
| C_ZFU               | С             | Z             | ZFU                              |                               | Filtre sur les salariés   |                |   |
| D_ZRD               | D_ZRD         | [             | _ZRD                             | ¥                             | BS clotures   BS Calcules |                |   |
| ⊞                   |               | TOT_MAL01.ISA |                                  |                               |                           |                |   |
| Code                |               | Code          |                                  |                               | Libellé                   | Valeur Directe | ^ |
| TOT_MAL01.ISA       |               | TOT_MAL01.ISA | Cptr ASSIETTE COMPLEMENT MALADIE |                               |                           |                |   |
|                     |               | TOT_MAL02.ISA | Cptr PART PATRONAL               | E CC                          | MPLEMENT MALADIE          |                |   |

- ÉTAPE 7 : aller Salaires/Bulletins de salaire/Calcul
- ÉTAPE 8 : sélectionner le salarié concerné

ÉTAPE 9 : surcharger pour mettre à 0 si sur la ligne CREATEUR02.ISA se déclenche en positif

ÉTAPE 10 : réaliser un tableau de résultat en Éditions/ Dossier/ Tableaux de résultat avec la formule :

```
SI VAL(CO_CONTRAT.ISA) = "CREATEUR6.ISA"
ALORS
SI VAL(CREATEUR04.ISA) + CUM(CREATEUR04.ISA) <= VAL(LIM_CREAT3.ISA)*
(VAL(CREATEUR_P.ISA)+CUM(CREATEUR_P.ISA))
ALORS - VAL(CREATEUR02.ISA) - CUM(CREATEUR02.ISA) - VAL(RED_CREAT2.ISA) - CUM(RED_CREAT2.ISA)
SINON RIENM
SINON RIENM</pre>
```

Si un montant ressort :

ÉTAPE 11 : aller Salaires/Bulletins de salaire/Calcul

ÉTAPE 12 : sélectionner le salarié concerné

ÉTAPE 13 : afficher toutes les lignes et renseigner ce montant sur la part patronale de la ligne CREATEUR03.ISA

ÉTAPE 14 : surcharger le montant de la régularisation positive sur la donnée CREATEUR02 pour mettre à 0

ÉTAPE 15 : valider

# 4.2.3 Que fait le programme?

#### 4.2.4 Que fait le programme ?

- ✓ Suppression des affectations compteurs TOT\_MAL01.ISA et TOT\_MAL02.ISA pour Exonération MANDATAIRE.ISA au 01/01/2022 de la ligne de cotisation MAL\_COMP01.ISA – COMPLEMENT MALADIE
- Modification de la formule DSN DU\_MENS\_ASSIETTE\_MAL\_COMP Modification de la formule DSN DU\_MENS\_ASSIETTE\_MAL\_COMP

# 4.3 BOSS – Abattement frais professionnel lors que l'indemnité compensatrice de congés payés sans absence

# 4.3.1 Pourquoi appliquer un abattement sur l'indemnité compensatrice de congés payés sans absence?

Lorsque le salarié perçoit une indemnité congés payés qui BOSS – Abattement lors que l'indemnité compensatrice de congés payés sans absence

# 4.3.2 Pourquoi appliquer un abatement sur l'indemnité compensatrice de congés payés sans absence ?

Lorsque le salarié perçoit une indemnité congés payés qui ne fait pas suite à une absence, le montant est saisi sur la donnée **IC\_CP.ISA** - INDEM. COMPENS. CP.

Il ne s'agit pas d'une rémunération à la suite d'une absence, elle bénéficie donc de l'abattement. L'indemnité entre dans le champ de la déduction forfaitaire spécifique.

# 4.3.3 Que doit faire l'utilisateur?

Aucune manipulation.

# 4.3.4 Que fait le programme?

4.3.5 Que doit faire l'utilisateur ?

Aucune manipulation.

# 4.3.6 Que fait le programme ?

 Suppression de la date de définition du 01/01/2022 pour la ligne IC\_CP.ISA - INDEM. COMPENS. CP.

# 5. MISE À JOUR DES ORGANISMES

Mise à jour des listes officielles des organismes qui adhèrent à la DSN.

Pour retrouver ces listes, consulter le référentiel http://www.net-entreprises.fr/nomenclatures-dsn-p22v01/.

| Objet de la mise à jour | Code organisme    | Raison sociale                | Code identification |
|-------------------------|-------------------|-------------------------------|---------------------|
| Suppression             | 6HARMOFP          | HARMONIE FONCTION PUBLIQUE    | 790314017           |
| Modification            | 1URS_537          | URSSAF BRETAGNE               | U537                |
|                         | <b>6KLESIAMUT</b> | MUTUELLE KLESIA SAINT-GERMAIN | 344033360           |
|                         | 6SMIPRO           | APIVIA MUTUELLE               | 775709710           |
| Ajout                   | 4BOISSIERE        | MUTUELLE BOISSIER             | P2005               |
|                         | 4PRODIGEO         | PRODIGEO                      | P3010               |

Cette documentation correspond à la version 13.81. Entre deux versions, des mises à jour du logiciel peuvent être opérées sans modification de la documentation. Elles sont présentées dans la documentation des nouveautés de la version sur votre espace client.